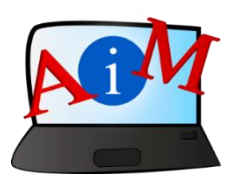

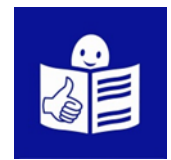

# Arvuti ja IKT kasutamise alused

# Google Maps

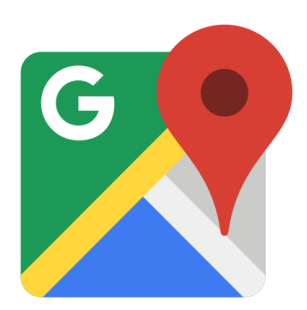

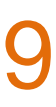

#### Sissejuhatus

See brošüür, mida sa loed,

on osa brošüüride sarjast.

Brošüüride sari õpetab,

kuidas kasutada arvutit ja internetti.

Brošüürid on kirjutatud

lihtsalt loetavas ja arusaadavas keeles.

Iga brošüür on erineva teema kohta.

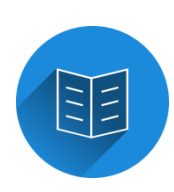

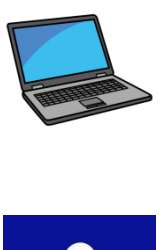

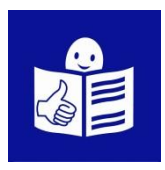

## Brošüüride sarja kõik teemad:

- 1. Arvuti sisse ja välja lülitamine
- Hiir ja klaviatuur
- 2. Töölaud: failide liigutamine,

kaustade loomine ja kustutamine

- 3. Juurdepääsetavuse tööriistad
- Klaviatuuri kiirkäsklused
- 4. Mälupulk
- 5. Microsoft Word
- 6. Videoredaktor
- 7. Ohutus internetis

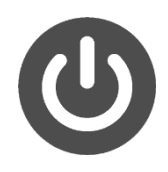

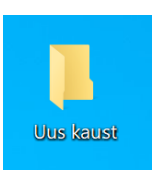

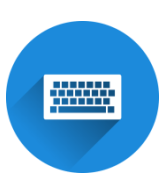

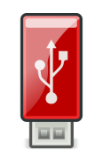

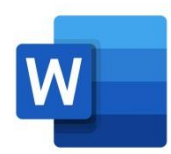

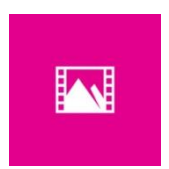

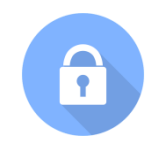

- 8. Google Chrome
- 9. Google Maps
- 10. YouTube
- 11. Gmail
- 12. Facebook ja Messenger
- 13. Pixlr X
- 14. Curriculum Vitae Europass

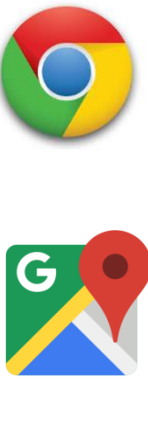

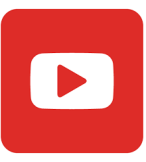

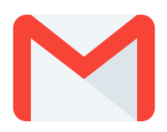

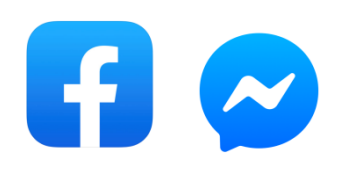

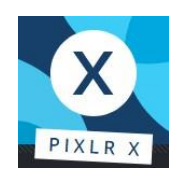

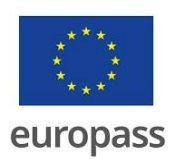

Brošüüride sarja on kirjutanud eksperdid

7-st organisatsioonist.

Need 7 organisatsiooni on:

Associazione Uniamoci Onlus Itaaliast

Asociacija "Aktyvus Jaunimas"

Leedust

Centro Social e Paroquial Santos Martires

Portugalist

Tallinna Tugikeskus Juks Eestist

IES El Greco Hispaaniast

Towarzystwo Wspierania Inicjatyw

Spolecznych Alpi Poolast

Università Degli Studi Di Catania Itaaliast

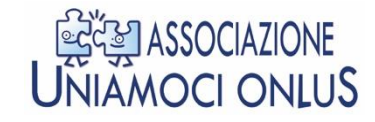

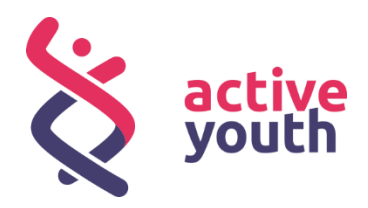

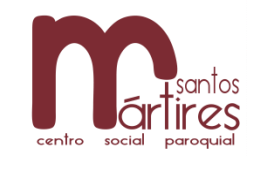

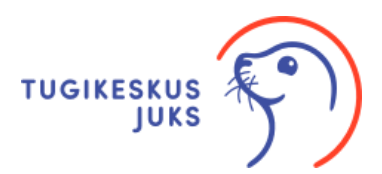

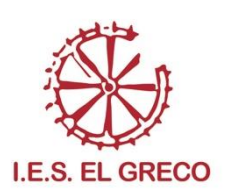

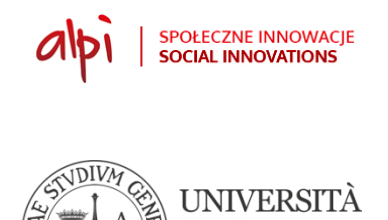

degli STU

di CATANIA

Projekti kohta leiad rohkem lihtsalt loetavat ja arusaadavat infot sellelt veebilehelt:

https://accessibleinformationmaterial.blogspot.com/

Brošüüride sari on loodud

Erasmus+ projekti tulemusel.

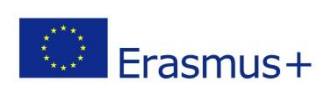

Selle Erasmus+ projekti nimi on

Accessible Information Material.

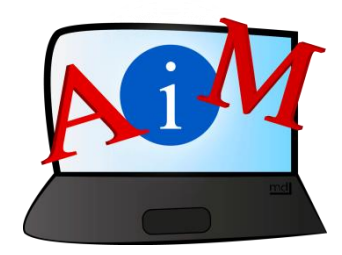

## SÕNAVARA

Erasmus+ on Euroopa Liidu programm,

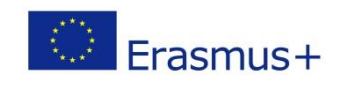

mis rahastab erinevaid projekte.

## Google Mapsi juhiste kasutamine

## Sissejuhatus

## Google Maps on kaardi kasutamise vahend.

See aitab sul leida teekonna soovitud sihtkohta.

Google Mapsi saad kasutada oma nutitelefonis, tahvelarvutis, süle- või lauaarvutis.

Samuti saad valida, millisel viisil soovid oma teekonna läbida.

Saad valida, kas liigud jalgsi või transpordiga.

Selline on Google Mapsi logo:

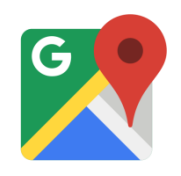

Siin tekstis kasutame sõna **seade**.

Sinu kasutatav seade võib olla

sinu nutitelefon, tahvelarvuti, süle- või lauaarvuti.

#### Google Mapsi kasutamine nutitelefonis või tahvelarvutis

Kui soovid oma seadmes kasutada Google Mapsi,

võid selleks kasutada Google Mapsi rakendust ehk äppi.

Kui sinu seadmes puudub Google Mapsi äpp,

siis on vaja see alla laadida.

Google Mapsi äppi saad tasuta alla laadida:

- iPhone'i või iPadi seadmetele App Store'ist
- Android seadmetele Google Play poest

#### Juhiste leidmine mobiilist

1. Äpi paremaks kasutamiseks lülita sisse asukoht:

iPhones ja iPadis saad asukoha sisse lülitada

seadete menüüst Settings.

| ···· ? | 9:41 AM<br>Settings | ৵ 100% | _\\ | ✓ Settings | 9:41 AM<br>Privacy | I00% <b>m</b> | Privac   | 9:41 AM<br>by Location Servic | ৰ 100% <b>■</b><br>>es |
|--------|---------------------|--------|-----|------------|--------------------|---------------|----------|-------------------------------|------------------------|
| A      | Passcode            | >      | 7   |            |                    |               | Locatio  | n Services                    |                        |
|        | Privacy             | >      | Ļ   | Locatio    | on Services        | On >          | Location | Services uses GPS, Blu        | uetooth, and           |

Android seadmetes tõmba menüü näpuga alla

telefoni ekraani ülaosast

ja puuduta ikooni Asukoht.

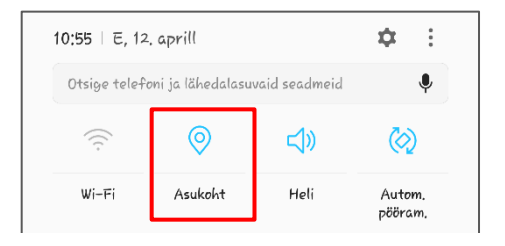

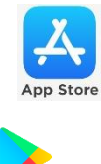

Google Play

## 2. Ava Google Mapsi äpp.

Äpi ikoon näeb välja selline

•

Vajuta oma telefonis või tahvlis ikoonile.

Avaneb kaart sinu praeguse asukohaga.

Sinu praegune asukoht

on märgistatud sinise täpiga.

## 3. Vajuta otsinguribale, et muuta otsing aktiivseks.

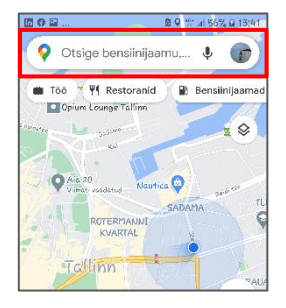

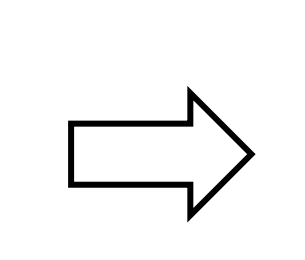

|        | Ø ⊠ ♥ 17 all 59% @ 15095        |  |  |  |
|--------|---------------------------------|--|--|--|
| ÷      | þisestage otsing siia           |  |  |  |
|        | Kodu<br>Määrake C C Kadaka Rohk |  |  |  |
| Hiljut | Hiljutised (j                   |  |  |  |
| 0      | Balti jaam<br>Tallinn           |  |  |  |
| 0      | Ahtri, Tallinn                  |  |  |  |
| 0      | Aia 20<br>Tallinn               |  |  |  |

Nüüd saad alustada teekonna otsimist.

Selleks pead teadma oma sihtkoha aadressi või nime.

## 4. Kirjuta oma sihtkoha aadress või nimi.

Otsingu tulemusi näed otsinguriba alt.

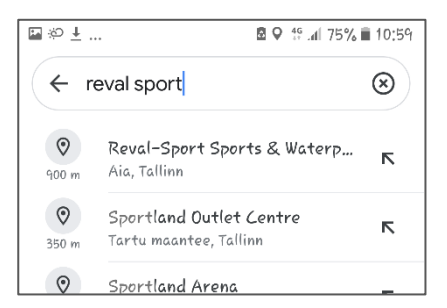

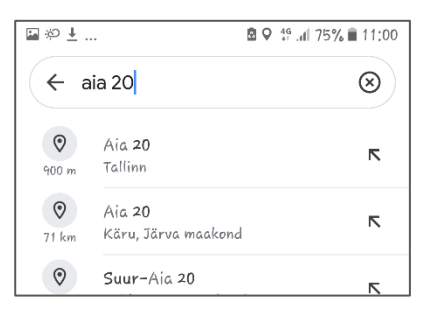

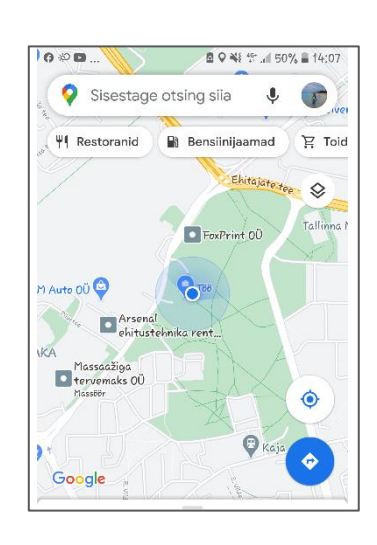

## 5. Vajuta soovitud sihtkoha nimel või aadressil.

Kaardil näed oma valitud sihtkohta. Sinu sihtkoht on märgitud kaardil punase täpiga.

#### 6. Vajuta sinisele nupule Juhised.

See asub ekraani alumises osas.

Näed nüüd kaardil erinevaid teekondi,

kuidas jõuda soovitud sihtkohani.

Vali sulle sobiv teekond.

Kaardi ülemises osas

on kirjas erinevad liikumise viisid.

Nende kasutamist õpid järgmisena.

10

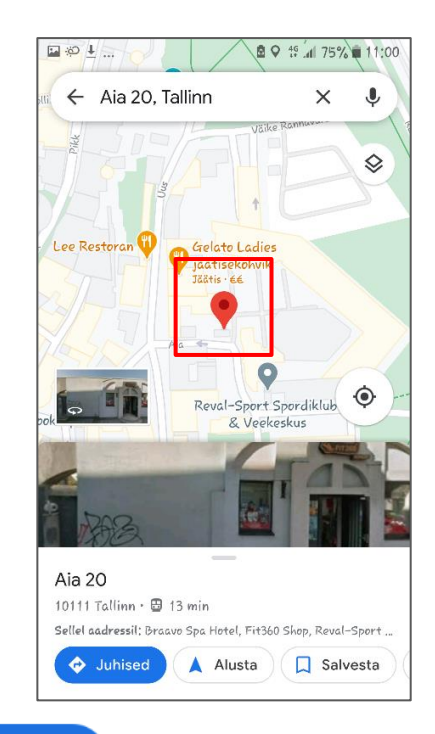

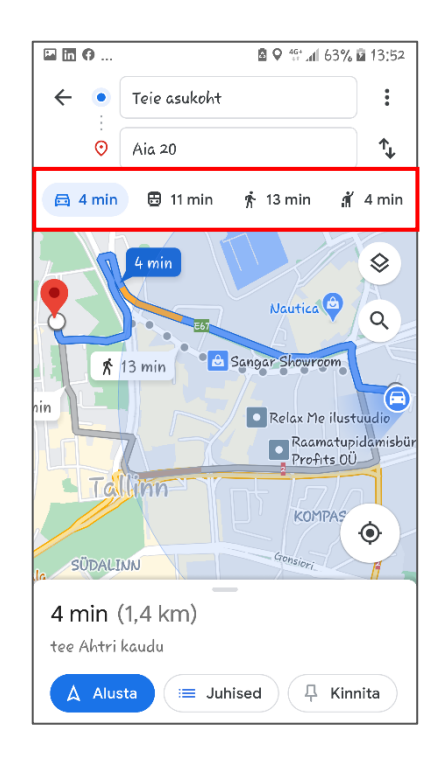

Juhised

## 7. Vali sulle sobiv liikumise viis.

Võid valida:

- auto 🛛 🛱
- ühistransport 🛛 🔁
- jalgsi 🛛 🏌
- takso 🛛 🥻

Järgmisena õpid, kuidas Google Mapsi abil jõuda oma sihtkohta jalgsi, autoga või kasutades ühistransporti.

## Juhised teekonnaks jalgsi

1. Vajuta jalakäija ikoonile 🌴 , et näha erinevaid teekondi.

Google Maps soovitab sulle parima ja lühima teekonna.

Kõige paremat ja lühemat teekonda näidatakse kaardil sinise punktiirjoonena. Google Maps pakub ka teisi teekondi. Neid on kaardil halli punktiirjoonena.

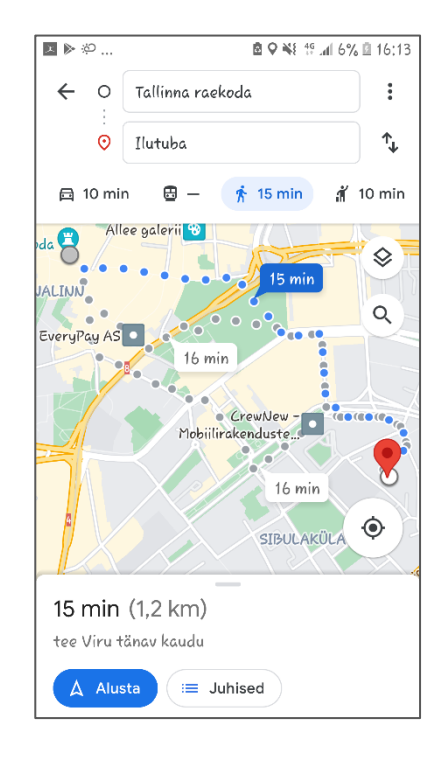

## 2. Vali teekond, mida soovid läbida.

Kui soovid valida teise teekonna,

vajuta hallile punktiirjoonele.

See muutub aktiivseks ja siniseks punktiirjooneks.

3. Alustamiseks vajuta sinisele nupule. A Alusta

See asub ekraani alumises osas.

Nüüd on sul kaart jalgsi sihtkohta jõudmiseks.

Nüüd saad:

- Vaadata ja kuulata juhiseid
- Vaadata kaarti, kuidas jalutada sihtkohani.

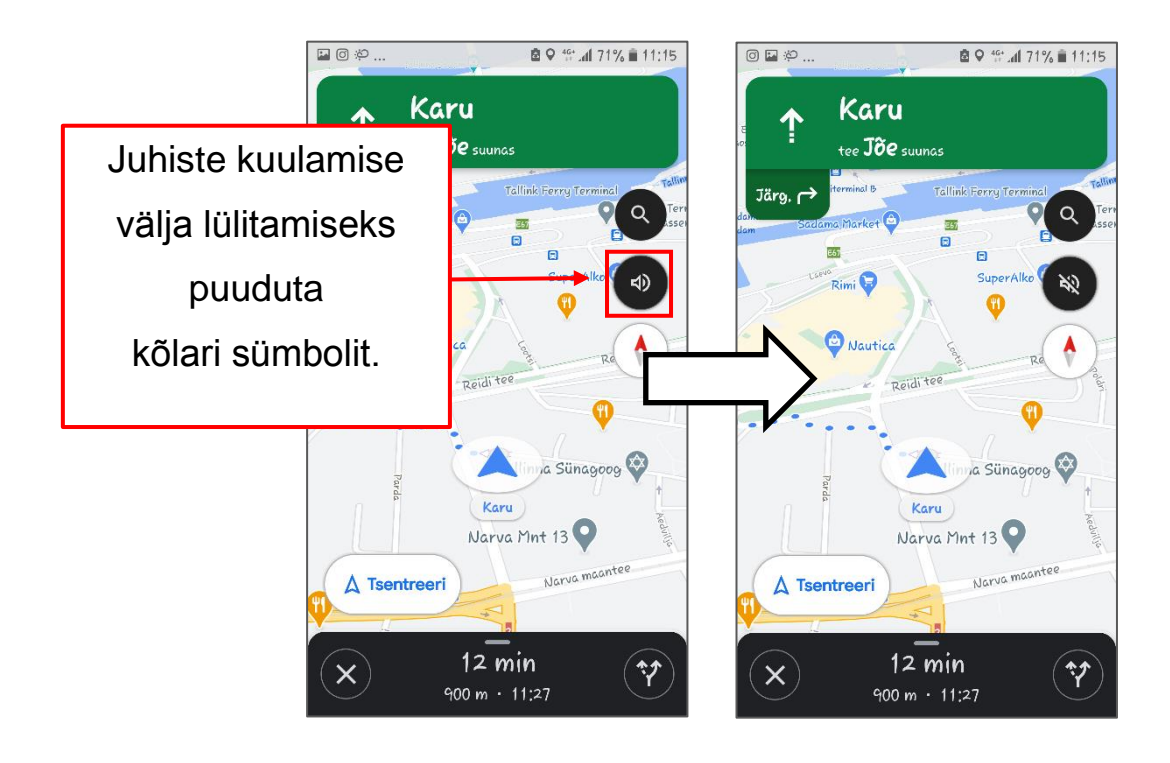

## Juhised teekonnaks ühistranspordiga

## 1. Vajuta ühistranspordi ikoonile, 🖽

et näha teekondi ühistranspordi kasutamiseks.

Google Maps soovitab lühimat teekonda

ja pakub ka teisi teekondi.

Nüüd näed:

- kui palju iga teekond aega võtab,
- kui pikalt pead kõndima,
- millist transporti pead kasutama

valitud teekonnaks.

| <sup>نې</sup> 🖸 🖬                            |                                         | ₄ <sub>\$**</sub> <b>"₄∥</b> 71% 🖬 11:16 |
|----------------------------------------------|-----------------------------------------|------------------------------------------|
| ← ●                                          | Teie asukoht                            | :                                        |
| •<br>•                                       | Balti jaam                              | ^↓                                       |
| 🛱 8 min                                      | 🖶 17 min 🤺 25 r                         | nin 🧃 8 min                              |
| Lahkumine                                    | kell 11:16 🗸 Kõik liigid                | d 🗸 Parim mars                           |
| SOOVITUSLI                                   | IK MARSRUUT                             |                                          |
| 1€4 > 🛱                                      | 8/102/174 → ハネ₄                         | 17 min                                   |
| 11:20 – 11:3<br>7 min päras<br>Tavaline liil | 37<br>st, 11 min jaamast Pronksi<br>dus | A                                        |
|                                              |                                         |                                          |
| ROHKEM BU                                    | JSSIGA                                  |                                          |
| 1∱6 > 🛱                                      | 66                                      | 14 min                                   |
| 11:23 - 11:3                                 | 37<br>ast. 35 min jaamast Siimee        | ni                                       |
| Tavaline liil                                | clus                                    |                                          |
| ROHKEM TR                                    | AMMIGA                                  |                                          |
| ∱10 > 頁                                      | 12 > 1/4                                | 19 min                                   |

## 2. Vali soovitud teekond.

3. Valitud teekonna kõrvalt vajuta sinist noolenuppu. (A

Nüüd on sul täpsed juhised:

- kuidas minna õigesse peatusse,
- mitu peatust pead sõitma,
- mis on peatuste nimed,

-kuidas peale sõidukist väljumist

jõuda oma sihtkohta.

| ± ±AU   | ATAMA                                                                                                    | Q 45° .dl 66% ■ 11;23 |
|---------|----------------------------------------------------------------------------------------------------|-----------------------|
| ¢<br>Ťi | Virmati vaadatud<br>Normati vaadatud<br>Normati vaadatud<br>Normati vaadatud<br>Normati vaadatud<br>Normati vaadatud | autica                |
|         |                                                                                                    |                       |
| •       | Teie asukoht                                                                                                    | 11:24                 |
| Ŕ       | Kõndige 6 min (450 m)                                                                                                | >                     |
| ā       | Kanuti                                                                                                    |                       |
|         | 2 Kopli                                                                                                    | 11.01                 |
|         | Ajakavas • 9 min pärast                                                                                              | 11:31                 |
|         | Millised on sõiduolud?                                                                                               |                       |
|         | + Rahvarahkue +                                                                                                    | Tuurdopääsotavus      |
| A       | Alusta 📮 Kinnita                                                                                                    | 11:40 · <b>16 min</b> |

#### 4. Vajuta sinisele nupule

🛕 Alusta

See asub ekraani alumises osas.

Nüüd on sul kaart

oma teekonna jälgimiseks.

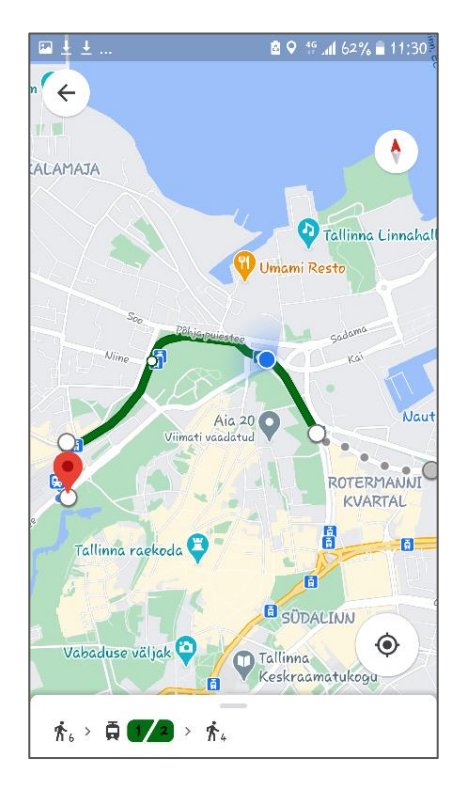

#### Google Mapsi kasutamine arvutis

Google Mapsi saad kasutada oma arvuti brauseris.

Google Mapsi kasutamine arvutis on sarnane

telefonis või tahvelarvutis kasutamisele.

Pane tähele, et kui kasutad arvutis Google Mapsi,

siis sa ei saa:

- jälgida oma asukohta.
- saada samm-sammulisi juhiseid.

#### Juhiste saamine arvutist

Mine Google Mapsi kodulehele.

Kodulehe aadress on https://www.google.com/maps.

See näeb välja selline:

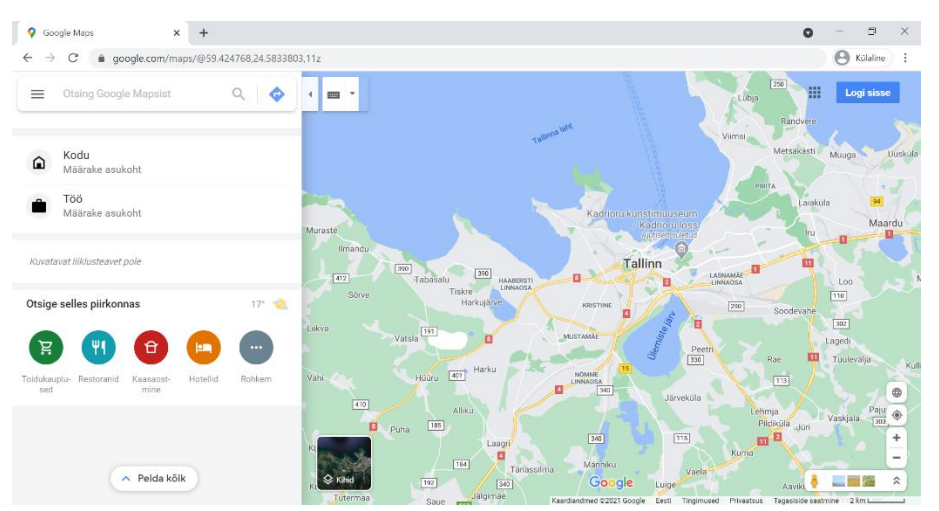

- Kasuta Google Mapsi otsinguriba, et alustada juhiste otsimist.

## Otsinguriba kasutamine juhiste leidmiseks

1. Kirjuta otsinguribale sihtkoha aadress või asukoha nimi.

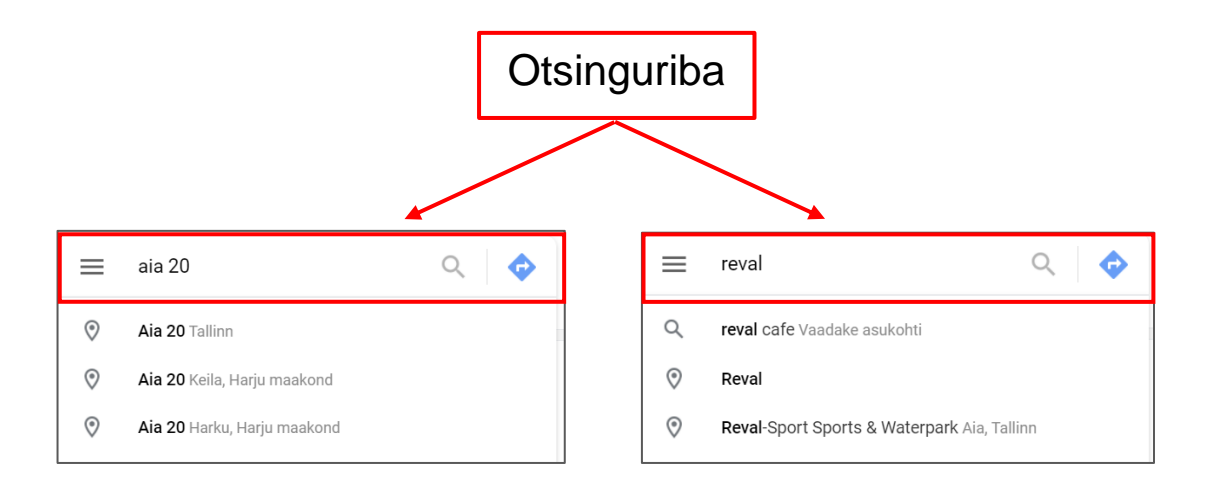

Otsinguriba alt näed sarnaseid aadresse või asukoha nimesid.

## 2. Vali õige aadress või asukoht.

Nüüd näed kaarti oma sihtkoha ümbrusega.

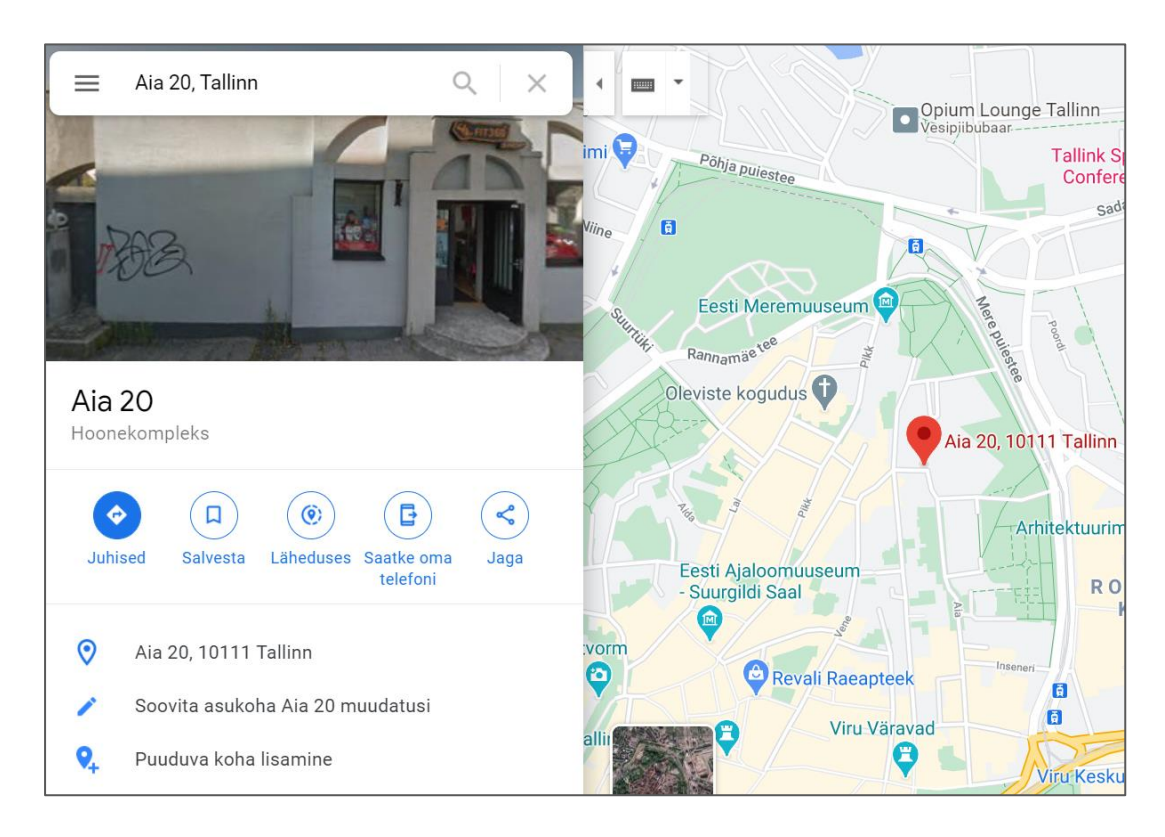

## 3. Vajuta sinisele nupule Juhised

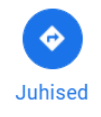

Nüüd on sul kaart oma sihtkohaga

ja sinine kast juhiste saamiseks.

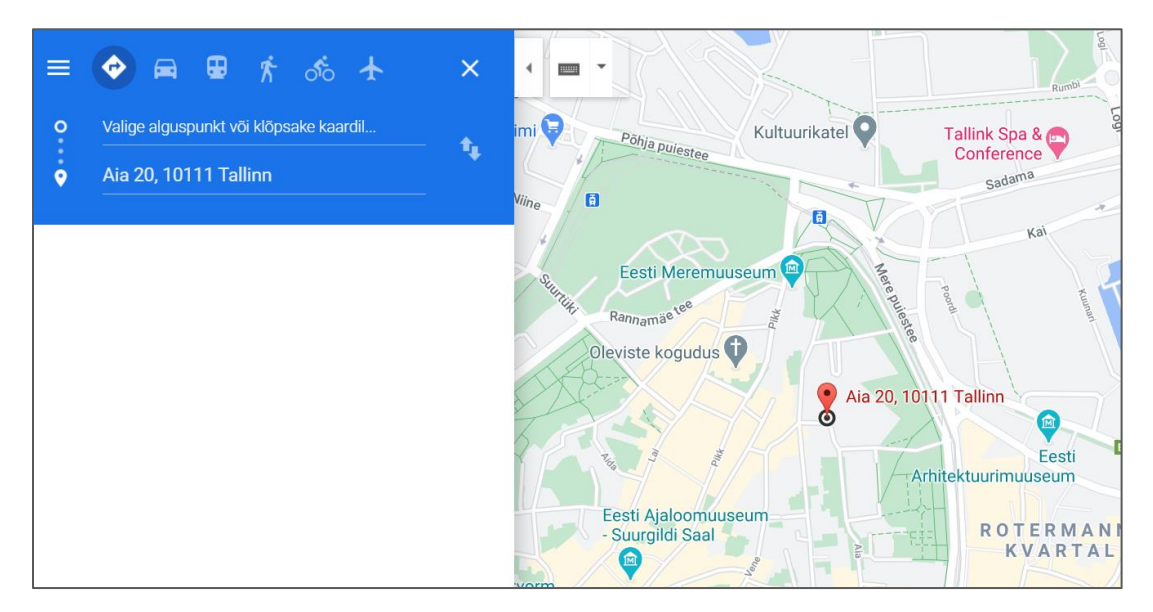

#### 4. Sinises kastis pead:

- valima oma liikumise viisi,
- kirjutama oma alguspunkti

aadressi või asukoha.

Nüüd on sul teekondade kaart.

Google Maps soovitab parimat teekonda.

See on näidatud kaardil sinise punktiirjoonena.

Muud võimalikud teekonnad on näidatud halli joonena.

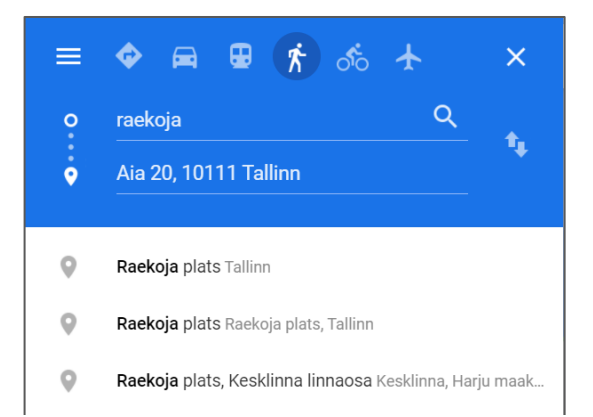

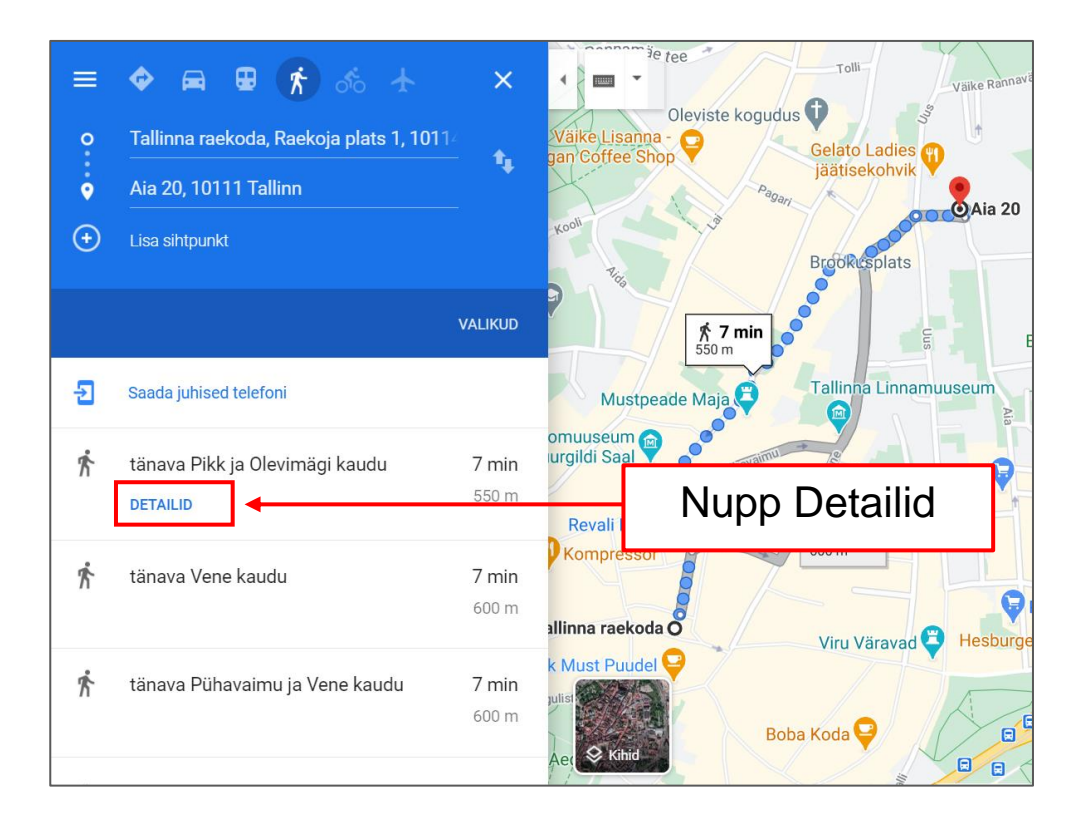

## Vajuta nupule Detailid.

Nii saad oma teekonna kohta rohkem infot.

Nüüd näed täpsemaid juhised,

kuidas jõuda oma soovitud sihtkohta.

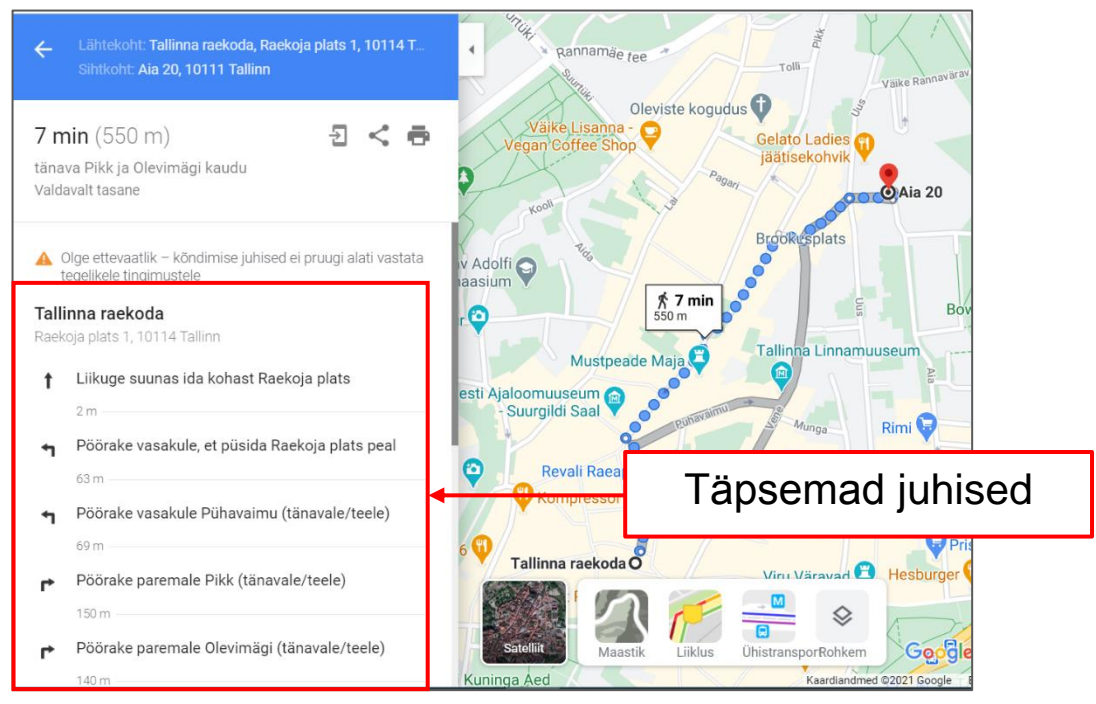

Samuti saad lisada ka täiendava sihtkoha.

Vajuta sinises kastis Lisa sihtkoht.

Seejärel kirjuta otsinguribale aadress või koha nimi.

Nüüd on sul kaart oma pikenenud teekonnaga.

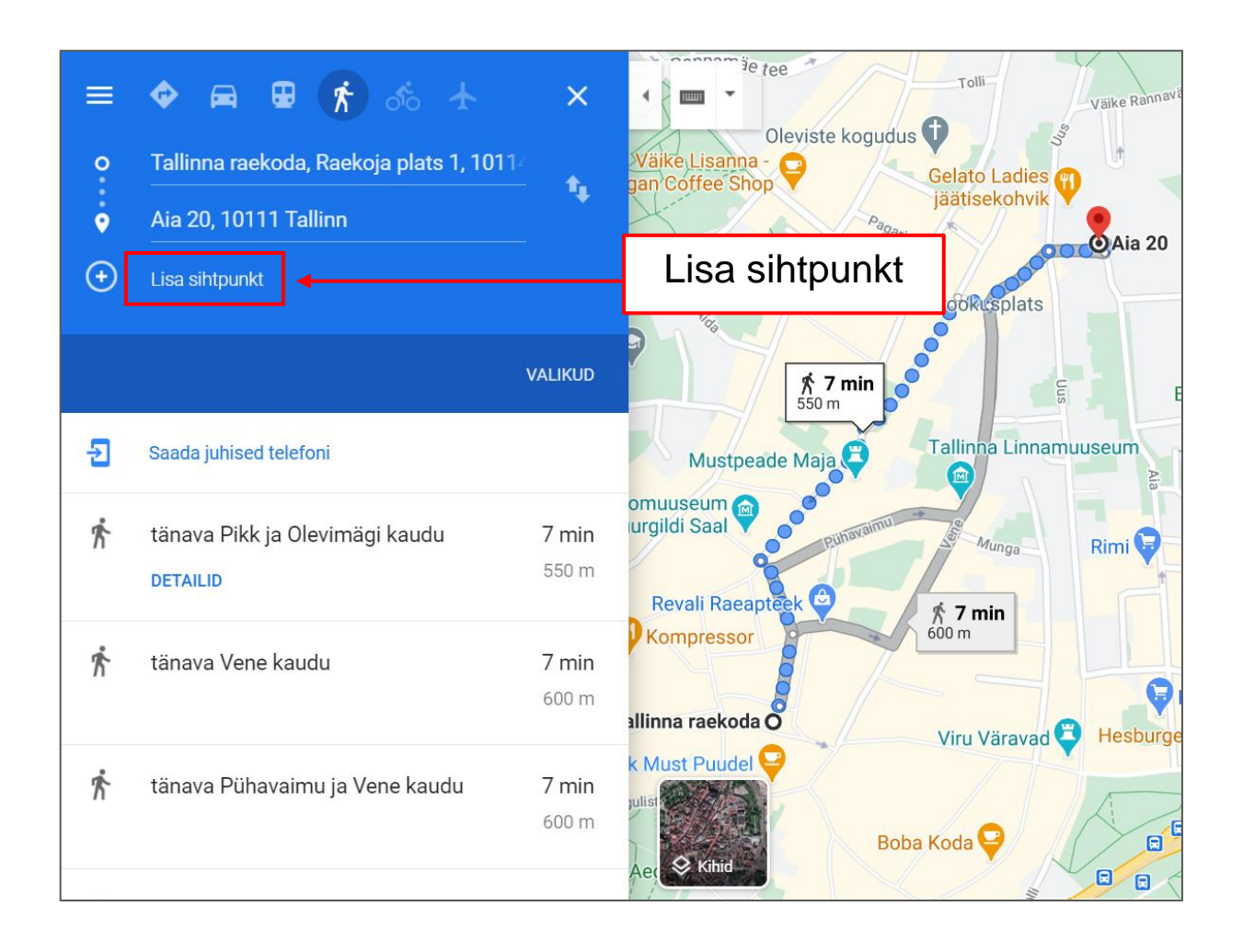

## Arvuti ja IKT kasutamise alused

Lihtsas keeles teksti autorid: Eleonora Di Liberto, Cátia Brôco, Julián Antonio Díaz-Toledo Gómez, Mª Sagrario López Sánchez, Mª Rosa Sánchez López Guerrero, Veronika Juknevičienė, Roberta Piazza, Valentina Perciavalle, Simona Rizzari, Anna Krasnowska, Malle Oberpal, Kaja Vaabel.

Kujundajad: Martina Di Liberto, Sandra Belchior, Julián Antonio Díaz-Toledo Gómez, Tomaš Karnecki, Simona Rizzari, Piotr Grzegorz Bendiuk, Malle Oberpal, Kaja Vaabel.

Selle lihtsas keeles teksti kontroll-lugemise tegi: A. Paru

Sissejuhatuse illustratsioonid: https://pixabay.com/it/

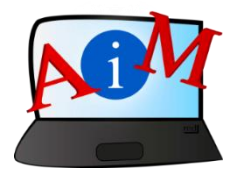

https://accessibleinformationmaterial.blogspot.com

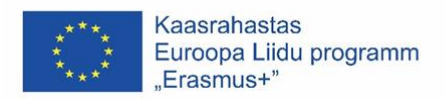

"Euroopa Komisjoni toetus käesoleva väljaande koostamisele ei tähenda väljaandes esitatud sisu kinnitamist. Väljaandes esitatud sisu peegeldab vaid autorite seisukohti. Euroopa Komisjon ei vastuta selles sisalduva teabe kasutamise eest."